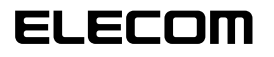

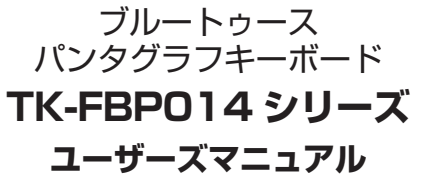

このたびは、エレコム ブルートゥース パンタグラフキーボード "TK-FBP014" シリーズをお買い上げいただき誠にありがとうござ います

"TK-FBP014" シリーズは、Bluetooth® 無線技術に対応したワ イヤレス日本語キーボードです。

このマニュアルでは "TK-FBP014" シリーズの操作方法と安全に お取り扱いいただくための注意事項を記載しています。ご使用前 に、必ずお読みください。また、このマニュアルを読み終わった

あとは、大切に保管しておいてください。 ※ このマニュアルでは一部の表記を除いて "TK-FBP014" シリー ズを「本製品」と表記しています。

## ■絵表示の意味

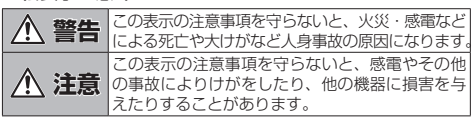

○ 「してはいけない」ことを示します。

「しなければならないこと」を示します。

(♥)「注意していただきたいこと」を記載しています。

「お願いしたいこと」や「参考にしていただきたいこと」を記 「お願いし,ここ 載しています。

# パッケージ内容の確認

本製品のパッケージには次のものが入っています。作業を始める 前に、すべてが揃っているかを確認してください。なお、梱包に は万全を期しておりますが、万一不足品、破損品などがありまし たら、すぐにお買い上げの販売店またはエレコム総合インフォ メーションセンターまでご連絡ください。

- キーボード本体。 .1個
- 動作確認用単3形アルカリ乾電池. ..2本
- ユーザーズマニュアル(このマニュアルです) ..... ...1部

## すると、変質や変色を起こす恐れがあります。 ▲ 警告 本製品に水や金属片などの異物が入ったときは、すぐに 0 ワイヤレス(無線)についての注意事項 使用を中止し、キーボードから電池を取り出してく い。そのまま使用すると、火災や感雷の原因になります。 本製品は2.4GHz 帯全域を使用する無線設備であり、2.4FH1 移動体識別装置の帯域が回避可能です。電波方式に 本製品が発熱している、煙がでている、異臭がしている Q などの異常があるときは、すぐに使用を中止し、パソコンをシャットダウンさせ、火傷しないように発熱してし は FH-SS 方式を採用し、 与干渉距離は 10m です。 2.4GHz 帯は、医療機器や、IEEE802.11b/11g 規格の無線 LAN 機 ないことを十分確認したあとで、キーボードから電池を 器などでも使用されています。 取り出してください。そのあとで、お買い上げの販売店 •本製品を使用する前に、近くで「他の無線局\*」が運用されてい またはエレコム総合インフォメーションヤンターまで ないか確認してください。 連絡ください。そのまま使用すると、火災や感電の原因 万一、本製品と「他の無線局\*」との間に電波干渉が発生した場 になります。 合は、使用場所を変更するか、または本製品の使用を停止して 本製品を落としたり、ぶつけたりしないでください。 $\bigcirc$ ください。 -、本製品が破損した場合は、すぐに使用を中止し、オ ※「他の無線局」とは、本製品と同じ 2.4GHz 帯を使用する産業・科 製品の電源を OFF にして、電池を取り出してください 学・医療機器のほか、他の同種無線局、工場の生産ラインなどで使用される免許を要する移動体識別用構内無線局、免許を要する移動体識別用構内無線局、免許を要 そのあとで、お買い上げの販売店またはエレコム総合イン ションセンターまでご連絡ください。 フォメー しない特定小電力無線局、アマチュア無線局を示します。 破損したまま使用すると、火災や感電の原因になります。 本製品の分解や改造、修理などをご自分でしないでくだ ▲ 警告 (さい。火災や感電、故障の原因になります。 ● 誤動作により重大な影響を及ぼす恐れのある機器では 故障時の保証の対象外となります。 使用しないでください。まれに外部から同じ周波数の 本製品を火中に投入しないでください。 $\bigcirc$ 雷波や携帯電話の雷波の影響を受け、誤動作する、動 破裂により火災やけがの原因になります。 作が低下する、または動作しなくなることがあります。 病院など、電波使用が禁止されている場所では本製品 ▲ 注意 を使用しないでください。本製品の電波で電子機器や 医療機器(例えばペースメーカー)などに影響を及ぼす 本製品を次のようなところには置かないでください。 3 電池カバーを元通りに取り付けます。 $\bigcirc$ 恐れがあります。 日のあたる自動車内、直射日光のあたるところ 航空機の安全運航に支障をきたすおそれがあるため、無 • 暖房器具の周辺など高温になるところ 線式キーボードを航空機内で使用することは、航空法で 多湿なところ、結露をおこすと 禁止されています。ご搭乗前に本製品の電源を切り、こ • 平坦でないところ、振動が発生するところ 搭乗後は常にご使用にならないようお願いいたします。 マグネットの近くなどの磁場が発生するところ ※本製品の故障等により事故や社会的な損害などが生し ほこりの多いところ ても、弊社ではいかなる責任も負いかねますので、ご 本製品は防水構造ではありません。水などの液体がかか Ω 了承ください。

安全にお使いいただくために

頃を必ずお読みください。

障の原因となります。

■ 電池について

0

 $\bigcirc$ 

ある機器では使用しないでください。

び法令に従って処分してください。

水素電池を使用してください。

• 本製品を廃棄するときは、お住まいの地域の条例およ

▲ 注意

いてください。液漏れや故障の原因になります。

本製品には単3形アルカリ乾電池、単3形マンガン乾電

単3形オキシライド乾電池、または単3形ニッケル

本製品を長期間使用しないときは、電池を取り出してお

けがや故障、火災などを防ぐために、ここで説明している注意事

■ お手入れのしかた

本製品が汚れたときは、乾いたやわらかい布でふいてください。

シンナー、ベンジン、アルコールなど揮発性の液体を使用

オスト、 本部 ゆきなち ロス オ 知わざち りまま

らないところで使用または保存してください。 雨、水しぶき、ジュース、コーヒー、蒸気、汗なども故 製品をパソコンで使用するまでの流れ ● 本製品の誤動作によって、重大な影響を及ぼす恐れの

## 本製品をはじめて使用するときは、次の順で本製品とパソコンを 操作・設定します。

本製品を使用するには、パソコンに Bluetooth モジュー ルが搭載されているか、または Bluetooth アダプタを取 り付けている必要があります。

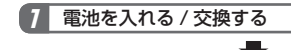

```
2 電源を入れる
```

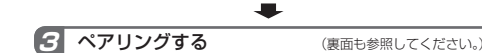

# 7 電池を入れる / 交換する 🕝 ペアリングする 本製品を使用するときは、単3形電池2本をキーボード本体に入 れます。 ◀ 本体裏側の電池カバーを取りはずします。 ツマミを押しながら、上方向にはずします

0

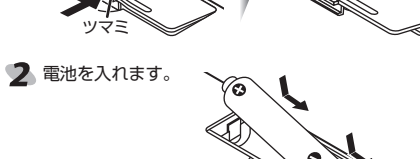

(①) • 電池のプラス⊕とマイナス⊖の向きを正しく入れ

ツメをキーボード本体の穴に差し込み、ツマミを押しながら

本製品を使用するときは、キーボード本体の電源を入れます。

本体裏側の電源スイッチをONの位置にス

本製品を使用しないときは、キーボード本体

の電源を切ることで電池を節約できます。

電源スイッチを OFF の位置にスライドさせ 0

種類の違う電池や新しい電池と古い電池を混ぜて

使わないでください。電池が液漏れを起こし、故

ツマミ

てください。

はめ込みます。

|2| 電源を入れる

ライドさせます。

てください。

障の原因となります。

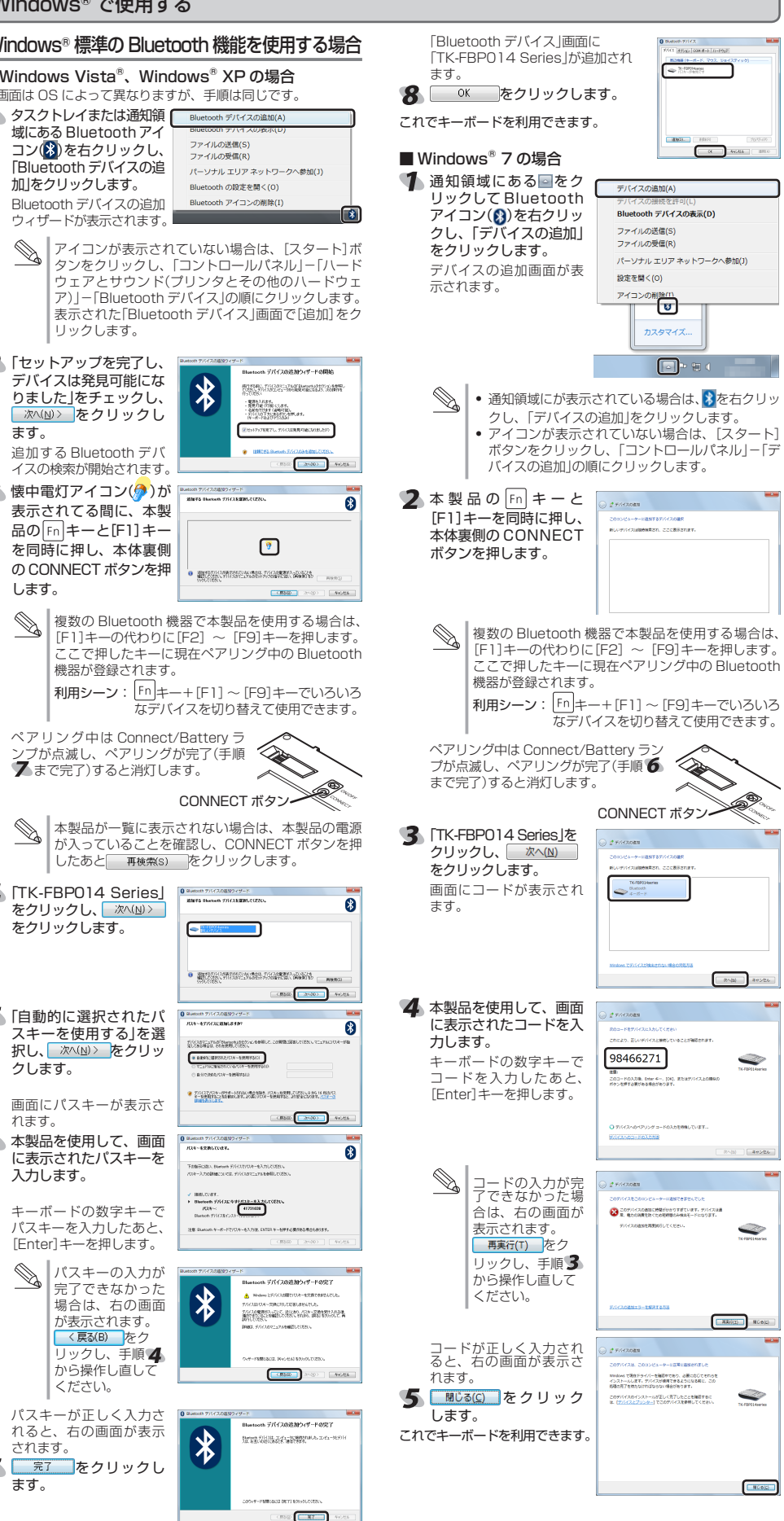

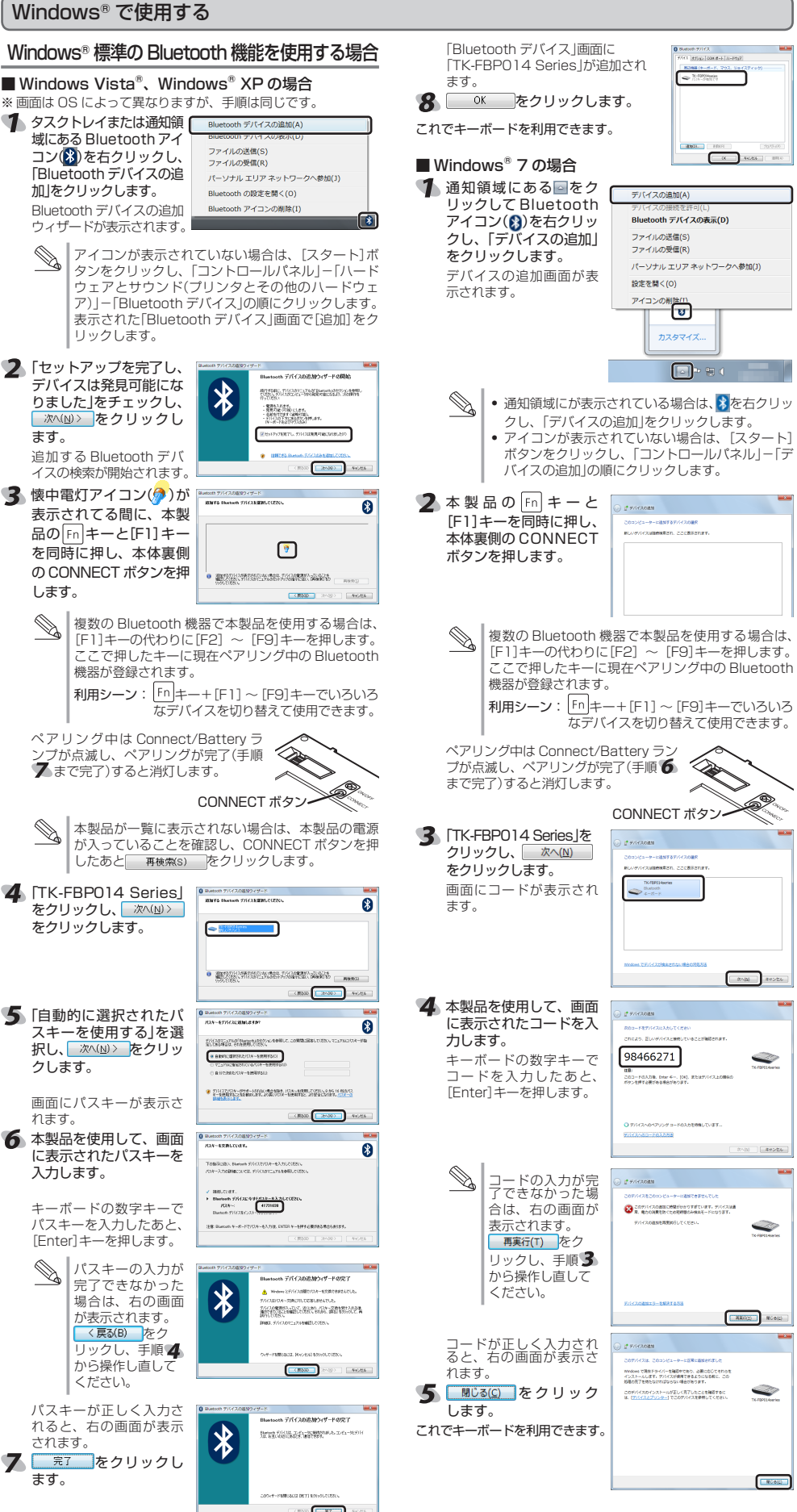

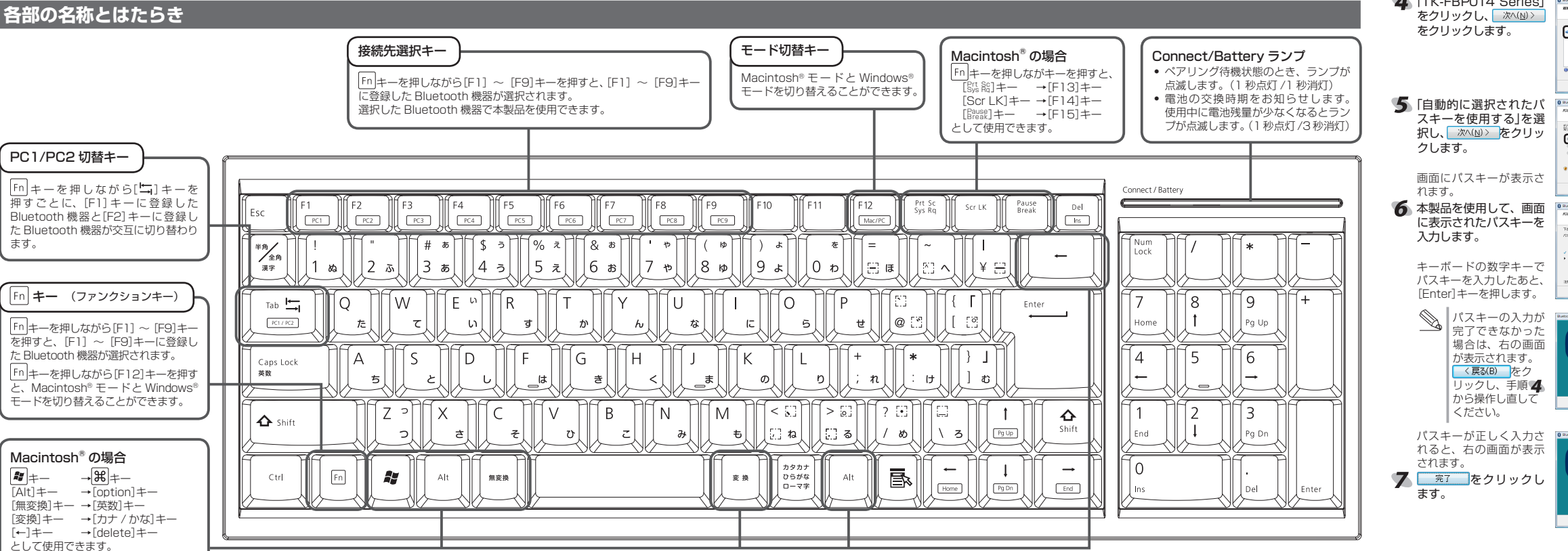

本製品とパソコンを Bluetooth で接続するには、ペアリングをする必要があります。

ペアリングとは、Bluetooth機器同士(ここでは本製品とパソコン)をお互いに登録し、登録された機器との接続を許可する操作のことです。

### トラブルシューティング 基本仕様 ペアリングをする 正常に動作しないとき 製品名 TK-FBP014 シリーズ 製品型番 Windows<sup>®</sup> で使用する Macintosh®で使用する Playstation®3で使用する ■キー入力ができない、キーボードが動作しない / 動 対応機種 作が不安定 「Playstation。3のシステムソフトウェアバージョンの確認」を行ってください。詳しくは、「トラブルシューティング」をご覧ください。 Bluetooth Stack for Windows by Toshiba を使用する場合 ¶ Bluetoothメニューから <u>∎の■・⊡ \* 14:10 q</u> →本製品の電源、パソコンの Bluetooth 機能または Bluetooth マダブタが ON になっていることを確認してください。 →本製品とパソコンが正しくペアリングされているか、ペアリン 別途必要です。) 「Bluetooth デバイスを設 ※ 画面は OS によって異なりますが、手順は同じです。 ※下記操作例は、システムソフトウェアバージョン 2.8 の場合です。 Bluetooth を切にする 定」をクリックします。 対応OS 🌗 タスクトレイまたは通知領域に Bluetooth設定(B) Bluetooth 情報交換(I) ワイヤレスファイル送信(W) 検出可能にする 🌗 ホームメニューから[設 🛛 グが切れていないかなど、ペアリングの状況を確認してください。 XP(SP2~SP3) Bluetooth 設定アシスタン Mac OSX(10.5~10.5.8, 10.6) ある Bluetooth アイコン() ファイルを送信... デバイスをブラウズ 定]-[周辺機器設定]-トが表示されます。 を右クリックし、「新しい接続 [Bluetooth®機器管理] ペアリング中は Connect/Battery ランプが点滅し、 -接続方式 新しい接続の追加(C) ペアリングが完了すると消灯します。 ・ パソコンの Bluetooth 機能および Bluetooth アダプタ Bluetooth 無線方式 の追加」をクリックします。 を選択します。 "Bluetooth"環境設定を開く オノシヨン(0)... Bluetooth オフ(E) 適合規格 Bluetooth 2.0 Class Windows<sup>®</sup>7で通知領域に Bluetooth 機器管理が表 こついては、それぞれの取扱説明書をお読みください。 プロファイノ ヘルプ(H) 示されます。 HID (Human Interface Device) が表示されている場合は、 パージョン情報(A)... Bluetooth メニューが表示されていない場合は、 または、製造メーカーにお問い合わせください。 電波周波数 2.4GHz 帯 をクリックして Bluetooth アップルメニューから「システム環境設定」をクリッ クします。表示された「システム環境設定」画面で 電波方式 H-SS 方式 アイコン(🚯)を右クリックし、 ➡パソコンとキーボード本体の距離が離れすぎているか、パソコ 非磁性体(木の机など):約10m 電波到達距離 ンが電波を受信できない方向を向いている可能性があります。 「新しい接続の追加」をクリッ [Bluetooth]をクリックし、「Bluetooth」画面で+ 2 「新しい機器の登録」を選 クします。 パソコンの位置を調整するな をクリックします。 択します。 どしてください。 新しい接続の追加ウィザードが表示されます。 外形寸》 389.5 × D130.75 × H25.0 mm 本製品の動作範囲は、パソコ 2 🖽 をクリックし 🎬 動作温度 / 湿度 アイコンが表示されていない場合は、[スタート]ボ MIG46 ンとキーボード本体が半径 ます。 10m 以内です。使用環境に 保存温度 / 湿度 タンをクリックし、「すべてのプログラム(プログラ よっては、約10mの範囲内 ム)」-「Bluetooth」-「Bluetooth 設定」の順にク 半径約 10m 対応電池 Bastach 記念アシスタントでは、Bastach が世現可能なアパ LIVER STOLEN リックします。 でもキーボードが正常に動作 しない場合があります。その いずれか2本 2 「エクスプレスモード (LUMERADE2-05-15) このパサーマスカルンスモード (2010年17月1日) 場合は、動作が安定するとこ 動作時間 アルカリ乾電池使用時の目安 (おすすめ)」を選択し、 Playstation₀3 に Bluetooth 機器を 1 台も登録し ろまで、キーボードをパソコ 約3ヶ月 ンに近づけてください。 次へ(№)> をクリックし ていない場合は、「Bluetooth 機器が登録されていま Referentessander (M. 1.) (Partigition), Z. (M. 1.) Elliptic for the sector of the sector of the sect 3 「キーボード」を選択し、 せん。Bluetooth 機器を登録しますか?」と表示され ます。 ➡スチール製の机などの金属面では電波の到達距離が短くなる場 \* 1327628-HB/#M900 続けるをクリックし ます。「はい」を選択してください。 合があります。この場合、キーボードの動作が安定するところ ユーザーサポートについて Bastoch EEアシスタントでは、この Bastoch デバイスをこのコ シビュージで使用できるように放むします。 語です ラバイスの後期 センストトの意味して大きない、施力でラバイスの時期 日本、1世世のタバイズで意味してください、デバイスはコンピュー でかられ、コートリーン 0 103128-HQ 3981: Allo 1999, Dee: Drift 14 ます。 までキーボードをパソコンに近づけてください。 追加する Bluetooth デバ 3 「検索開始」を選択します。 追加する Bluetooth デバ ➡本製品を複数で使用したり、他のワイヤレス機器と同時に使用 イスの検索が開始されます 0 2-32 0 4-X-X 0 3945 【よくあるご質問とその回答】 イスの検索が開始されま 追加する Bluetooth 機器 すると、電波が干渉する可能性があります。他のワイヤレス機 445456 A4545 www.elecom.co.ip/support の検索が開始されます。 器のチャンネルを変更してください。 <u>3</u>「Bluetooth 機器を探 こちらから「製品 Q&A」をご覧ください。 ➡ 電池の残量が少なくなると動作が不安定になります。「電池を入 -しています。」と表示さ R4 (874) れる / 交換する」(表面)を参照し、早めに新しい電池に交換し 【お電話・FAX によるお問い合わせ(ナビダイヤル)】 れてる間に、本製品の てください。 ▲ 本製品の Fn キーと[F1] キーを同時に押し、本体裏側の エレコム総合インフォメーションセンター Fn キーと[F1]キーを同 Barace BERLEVER. ▲ 本製品の Fn キーと[F1] キーを同時に押し、本体裏側の • 本製品に付属のアルカリ乾電池は動作確認用です。製品の流 CONNECT ボタンを押します。 時に押し、本体裏側の TEL:0570-084-465 通過程で乾電池が自然放電し消耗していることがあります。 ・電池の残量が少なくなると、Connect/Battery ランプが点 CONNECT ボタンを押します。 FAX:0570-050-012 CONNECT ボタンを押 複数の Bluetooth 機器で本製品を使用する場合は、 複数の Bluetooth 機器で本製品を使用する場合は、 します。 滅します。 [F1]キーの代わりに[F2] ~ [F9]キーを押します。 ここで押したキーに現在ペアリング中の Bluetooth 「受付時間」 (F1]キーの代わりに[F2] ~ [F9]キーを押します。 ここで押したキーに現在ペアリング中の Bluetooth ※キーボードを使用しないときは電源を切っておくと、電池を $9:00 \sim 19:00$ 節約できます。 機器が登録されます。 年中無休 機器が登録されます。 複数の Bluetooth 機器で本製品を使用する場合は、 ➡本製品で使用したい機器が登録されていることを確認してくだ 利用シーン: Fn+-+[F1]~[F9]キーでいろいろ [F1]キーの代わりに[F2] ~ [F9]キーを押します。 ここで押したキーに現在ペアリング中の Bluetooth 利用シーン: Fn キー+[F1]~[F9]キーでいろいろ なデバイスを切り替えて使用できます。 \_\_\_\_ なデバイスを切り替えて使用できます。 Fn キーと[F1] ~ [F9] キーを同時に押し、登録した機器を選 機器が登録されます。 ペアリング中は Connect/Battery フノ ブが点滅し、ペアリングが完了(手順了 択してください。 ペアリング中は Connect/Battery ラノ ブが点滅し、ペアリングが完了(手順)の 利用シーン: [Fn]キー+[F1]~[F9]キーでいろいろ なデバイスを切り替えて使用できます。 Playstation<sub>®</sub>3のシステムソフトウェア ペアリング中は Connect/Battery フ ンプが点滅し、ペアリングが完了(手順 CONNECT ボタン ペアリング中は Connect/Battery ラ CONNECT ボタンー バージョンの確認 「登録に失敗しました。・・・」という内容のメッセー 5 [TK-FBP014 Series] 5まで完了)すると消灯します。 Playstation。3 でご使用になる場合は、システムソフトウェア CONNECT ボタン ジが表示された場合は、本製品の電源が入っている を選択します。 バージョンが 2.8 以降であることが必要です。 ことを確認し、 しんける をクリックします。 次の手順でソフトウェアバージョンを確認します。 TK-FEP014series ▲ 右の画面が表示された場合は、 ● 本の画面が表示された場合は、● 本の目の ● 本の目のの方法です。 5 [TK-FBP014 Series] 🌗 ホームメニューから[設 □ をクリックし、本製 品の電源が入っていることを をクリックし、 😽 定] - [本体設定] - [本体 画面にパスキーが表示さ をクリックします。 上部シボキーボードジリストに面引きたため、通知して知らなたタフリックしてください。当時シボキーボードジリストに面引きたない着きた。キーボード うちを見たびだけなっていることを確認してください。Apple Weiness Redead を見たいや奇化し、キーボードが描き入れてください。 情報」を選択します。 確認して、手順2からやり れます。 OK 直してください。 6 本製品を使用して、画面 本体情報が表示されます。 に表示されたパスキーを 1124-:999999 入力します。 画面にパスキーが表示さ をクリックし、 次へ(N)> R+ (1174) キーボードの数字キーで れます。 をクリックします。 パスキーを入力したあと 6 本製品を使用して、画面 [Enter]キーを押します。 factooth 4-/K-FBE 2 システムソフトウェア バージョンが 2.8 以降であるこ に表示されたパスキーを Battoch マーボードの登録 第21.716月 - ビードの登録 ▲製品が見つけられない場合で、」豆腐にへんていた。 た。もう一度登録を行ってください。」と表示された場 入力します。 とを確認します。 15253845 キーボードの数字キーで システムソフトウェア バージョンが 2.8 以降でない場合 合は、本製品の電源が入っていることを確認し、次の RADE AND ANDER AND パスキーを入力したあと は、システムアップデートを実行して、Playstation®3の Bluetooth 機器の登録が [Fnter]キーを押します。 操作からし直してください。 システムソフトウェアを最新のものにアップデート(更新) してください。システムアップデートの手順については、 Playstation <sup>8</sup>3 に Bluetooth 機器を 1 台も登録 開始されます。 していない場合は手順 から Playstation®3のマニュアルをご覧ください。 Playstation®3 に Bluetooth 機器を登録してい ▼ \_\_\_\_をクリックし る場合は手順2から 2228 ます。 登録が完了すると 「こみージャー」とは100年またの時間の第二回に見たまたか時」としたない。 この時間であたい時間にしていたの時間は、前のため時間がです。」 「登録済み機器一覧」に 「TK-FBP014 Series」が 490-85 A.67 画面にパスキーが表示さ 追加されます。 Bluetooth Manager - Bluetooth セキュリディ + TK-FEP014series Blackont (104~-090)-19: (007) Hibb/t-5-70; 329/24-3-27(12)HF98/97(1059) Hibb/t-57(12)HF98/97(1059) Hibb/t-77(12); 2012(200802) Blackont 77(12); 10: (107)T00mme れます。 109714 X882 R6 87 これでキーボードを利用できま 5 本製品を使用して、画面 登録が完了すると、 「Bluetooth」画面に Bettern Buttern す。 に表示されたパスキーを No. 入力します。 「TK-FBP014 Series」が キーボードの数字キーでパスキーを入力したあと、[Enter] 追加されます。 キーを押します。 その他の機器で使用する かった場合は、右の画面が表示されます。 Bluetooth 機能が搭載されている PDA や携帯電話で、本製品を 違変情報の登録に失敗しました。 リトライレますか? CRE (2741AREE.) (MARE.) () 使用することができます。 対応機種の最新情報は、弊社ホームページをご覧ください。 クし、手順4から操作し直 ◆ キーボードが正しく認 ● (3t-V(Y) - - V-V.R(N) してください。 識されなかった場合は、 QR コード対応の携帯電話で QR コードを撮影 CRUCTERS, MUTRART, CON-4-FUE 右の画面が表示されま 登録が完了すると、「Bluetooth デバ A使いのキーボードが互いく触行していて、キーボードは外の15日ス の実施をついてムータに接触している場合は、この目前を新用できま してアクセスするか、URL を直接入力してアク す。 🦲 をクリックし イス」画面に「TK-FBP014 Series」 セスしてください。 http://www2.elecom.co.jp/support/mobile/ が追加されます。 「ください。 bt-keyboard/ これでキーボードを利用できます。 PDAや携帯電話の操作方法については、それぞれの取扱 8 本製品のFn キーと[F12]キーを同時に押し、Macintosh® 説明書をお読みください。または、製造メーカーにお問い モードに切り替えます。 合わせください。

これでキーボードを利用できます。

ブルートゥース パンタグラフ キーボード

- Bluetooth モジュールが内蔵されたパソコン (Bluetooth モジュールが内蔵されていないパソ コンでご使用の場合は、Bluetooth アダプタが
- Windows 7、Windows Vista(SP1  $\sim$  SP2)、
- Playstation®3(システムソフトウェアバージョン2.8)
- 磁性体(鉄の机など):約3m ※当社環境でのテスト値であり保証値ではありません。
- 5℃~40℃/~90%RH(ただし結露なきこと) 0℃~60℃/~90%RH(ただし結露なきこと)
- 単3形アルカリ乾電池、単3形マンガン乾電池、 単3形オキシライド乾電池、単3形ニッケル水素電池
- \*当社環境でのテスト値であり保証値ではありません。

- ■保証内容
- 1.弊社が定める保証期間(本製品ご購入日から起算されます。)内に、 適切な使用環境で発生した本製品の故障に限り、無償で本製品を修 理または交換いたします。
- ■無償保証範囲
- 2.以下の場合には、保証対象外となります。
- (1)保証書および故障した本製品をご提出いただけない場合。
  (2)保証書に販売店ならびに購入年月日の記載がない場合、または ご購入日が確認できる証明書(レシート・納品書など)をご提示 いただけない場合。
- (3)保証書に偽造・改変などが認められた場合。
   (4)弊社および弊社が指定する機関以外の第三者ならびにお客様に よる改造、分解、修理により故障した場合。
- (5)弊社が定める機器以外に接続、または組み込んで使用し、故障 または破損した場合。
- (6)通常一般家庭内で想定される使用環境の範囲を超える温度、湿度、振動等により故障した場合。 (7)本製品を購入いただいた後の輸送中に発生した衝撃、落下等に
- より故障した場合。 (8)地震、火災、落雷、風水害、その他の天変地異、公害、異常電 圧などの外的要因により故障した場合。
- (9)その他、無償修理または交換が認められない事由が発見された 場合。

- 3.修理のご依頼は、本保証書を本製品に添えて、お買い上げの販売店
- 3.◎室辺のと松根は、本体証書を本製品に添えて、の負むに口の販売に にお持ちいただくか、弊社修理センターに送付したてください。 4.弊社修理センターへご送付しただく場合の送料はお客様のご負担と なります。また、ご送付いただく際、適切な梱包の上、紛失防止の ため受渡の確認できる手段(宅配や簡易書留など)をご利用ください。 尚、弊社は運送中の製品の破損、紛失については一切の責任を負い かねます。
- 5 同機種での交換ができない場合は、保証対象製品と同等またはそれ 以上の性能を有する他の製品と交換させていただく場合があります。 6.有償、無償にかかわらず修理により交換された旧部品または旧製品
- 8. 有償、無償にかかります。 等は返却いたしかねます。 7.記憶メディア・ストレージ製品において、修理センターにて製品交換を実施した際にはデータの保全は行わず、全て初期化いたします。 記憶メディア・ストレージ製品を修理に出す前には、お客様ご自身 でデータのバックアップを取っていただきますようお願い致します。 ■免青事頂
- 8.本製品の故障について、弊社に故意または重大な過失がある場合を 除き、弊社の債務不履行および不法行為等の損害賠償責任は、本製 品購入代金を上限とさせていただきます。
- 9.本製品の故障に起因する派生的、付随的、間接的および精神的損害、 逸失利益、ならびにデータ損害の補償等につきましては、弊社は-切責任を負いかねます。

## ■有効範囲

- 10.この保証書は、日本国内においてのみ有効です。 11.本保証書は再発行いたしませんので、大切に保管してください。
- ブルートゥース パンタグラフ キーボード TK-FBP014 シリーズ ユーザーズマニュアル 2009年8月30日第1版 エレコム株式会社 •本書の著作権は、エレコム株式会社が保有しています。 ・本書の内容の一部または全部を無断で複製/転載することを禁止させていただきます。 本書の内容に関するご意見、ご質問がございましたら、エレ コム総合インフォメーションセンターまでご連絡ください。 •本製品の仕様および外観は、製品の改良のため予告なしに 変更する場合があります。 • 本製品を使用したことによる他の機器の故障や不具合等に つきましては、責任を負いかねますのでご了承ください。 本製品のうち、戦略物資または役務に該当するものの輸出 にあたっては、外為法に基づく輸出または役務取引許可が 必要です。 Windows 7、Windows Vista および Windows ロゴは、 Microsoft の企業グループの商標です。 • Mac、Mac OS、Macintosh は米国 Apple Inc. の商標ま たは登録商標です。 • Bluetooth<sup>®</sup> ワードマークおよびロゴは、Bluetooth SIG, Inc. が所有する商標であり、エレコム株式会社はこれら商 標を使用する許可を受けています。 'Playstation"は株式会社ソニー・コンピュータエンター テインメントの登録商標です。 その他本書に記載されている会社名・製品名等は、一般に 各社の商標または登録商標です。

©2009 ELECOM Co., Ltd. All Rights Reserved. F940-P11